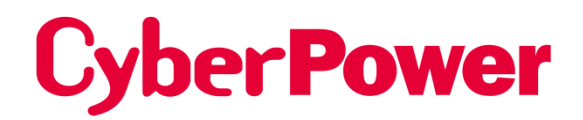

# Remote Netzwerk-Karte RMCARD400

# **REST-API-Handbuch**

Die Remote Management Card ermöglicht die Verwaltung, Überwachung und Konfiguration eines USV-Systems und eines Umgebungssensors.

> Urheberrecht © 2024 CyberPower Systems, Inc. Alle Rechte vorbehalten K01-E000097-00.

## 1. Anmeldung

curl -X POST http://<IP>/api/login/ -d '{"Benutzername":"<Konto>",
 "Kennwort":"<Kennwort>"}'

| { |                |                                                                    |
|---|----------------|--------------------------------------------------------------------|
|   | "loginresult": | "success",                                                         |
|   | "token":       | "19130FA93D7637CB816A04C9EF4F223B40D99879E89FBC376D50B7F5520DB8CB" |
| } |                |                                                                    |

## Beispiel für POSTMAN

| ↔ Overvie\ post Creal ● + ~ No Environment ~                                                                                              |   |
|----------------------------------------------------------------------------------------------------|---|
| 💷 API documentation / Collections / Create a collection                                                                                   |   |
| POST      http:// <ip>/api/login/     Send</ip>                                                                                           | Ē |
| Params   Authorization Headers (11) Body   Pre-request Script Tests Settings  Cookies                                                     |   |
| none form-data x-www-form-urlencoded raw binary GraphQL JSON      Beautify                                                                | i |
|                                                                                                    |   |
| Body Cookies Headers (6) Test Results                                                                                                    |   |
| Pretty Raw Preview Visualize Text ~ =                                                                                                    |   |
| <pre>1 2 { 3     "loginresult": "success", 4     "token": "2EB07713B68BD095D93CAD20460E320462AA786AEE015A8142827C0699DBB7D9" 5  } 6</pre> |   |

# 2. Abmeldung

curl -X PUT http://<IP>/api/logout/ -d '{"logout": "true"}' -H "token:<Token>"

## 3. Allgemein

Curl -v http://<IP>/api/general/ -H "token:<Token>"

cyber@ubuntu:~\$ curl -v http://172.17.2.209/api/general/ -H "token:CE23DB717E25E FD646D9848FCC4BDDC5C073D0A844D55739E804B6A802B0168A"

{
 "datetime": {
 "date": "11/30/2023",
 "time": "10:57:47",
 "timezone": "London",
 "ntp\_use": "false",
 "ntp\_use": "false",
 "ntp\_sc\_server": "0.0.0.0",
 "ntp\_sc\_server": "0.0.0.0",
 "dst": "false",
 "date\_format": "mm/dd/yyyy"
 },
 "ident": {
 "name": "RMCARD400",
 "location": "Server Room",
 "contact": "Administrator"
 }
}

-Ident anzeigen curl -v http://<IP>/api/general/ident/ -H "token:<<u>Token</u>>"

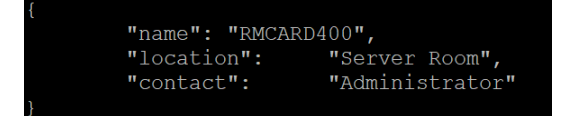

-Identifikationsname einstellen curl -X PUT http://<IP>/api/general/ident/name/ -d '{"name":"<NAME>"}' -H "token:<Token>"

Der Rest folgt dem gleichen Muster

curl -**v** http://<IP>/api/general/datetime/ -H "token:<Token>" curl -**v** http://<IP>/api/general/datetime/ date/ -H "token:<Token>" curl -**X** POST http://<IP>/api/general/datetime/ date/ -H "token:<Token>" {"Datum": "mm/tt/jjjj"}  $\rightarrow$  Ex : {"Datum": "30.11.2023"} curl -v http://<IP>/api/general/datetime/ time/ -H "token:<Token>" curl -**X** PUT http://<IP>/api/general/datetime/ time/ -H "token:<Token>" {"time": "hh:mm:ss"}  $\rightarrow$  Ex : {"time": "14:32:45"} curl -**v** http://<IP>/api/general/datetime/ timezone/ -H "token:<Token>" curl -**X** PUT http://<IP>/api/general/datetime/ timezone/ -H "token:<Token>" curl -**X** PUT http://<IP>/api/general/datetime/ timezone/ -H "token:<Token>" curl -**X** PUT http://<IP>/api/general/datetime/ timezone/ -H "token:<Token>" {"timezone":"<City>"}  $\rightarrow$  Ex : {"timezone": "London"} curl -**v** http://<IP>/api/general/datetime/ ntp\_use/ -H "token:<Token>" curl -X PUT http://<IP>/api/general/datetime/ ntp\_use/ -H "token:<Token>" {"ntp\_use":"<true/false>"} → {"ntp\_use": "true"}

curl -V http://<IP>/api/general/datetime/ ntp\_pri\_server/ -H "token:<Token String>"

curl -X PUT http://<IP>/api/general/datetime/ ntp\_pri\_server/ -H "token:<Token>"

{"ntp\_pri\_server":"<NTP Server>"} → {"ntp\_pri\_server": "TIME1.google.com"}
curl -v http://<IP>/api/general/datetime/ ntp\_sec\_server/ -H "token:<Token>"
curl -X PUT http://<IP>/api/general/datetime/ ntp\_sec\_server/ -H
"token:<Token>"

{"ntp\_sec\_server":"<NTP Server>"} → {"ntp\_sec\_server": "TIME1.google.com"}
curl -v http://<IP>/api/general/datetime/ dst/ -H "token:<Token>"
curl -X PUT http://<IP>/api/general/datetime/ dst/ -H "token:<Token>"
{"dst":"<true/false>"} → {"dst": "true"}

curl -V http://<IP>/api/general/datetime/ date\_format/ -H "token:<Token>"
curl -X PUT http://<IP>/api/general/datetime/ date\_format/ -H "token:<Token>"
{"date\_format":"<Date Format>"} → {"date\_format": "jjjj/mm/dd"}

curl **-X PUT** http://<IP>/api/general/datetime/ -H "token:<Token>" Ex : {"date": "11/30/2023", "time": "15:56:21"}

curl -v http://<IP>/api/general/ident/ -H "token:<Token>"

curl -v http://<IP>/api/general/ident/ name/ -H "token:<Token>"

curl -X PUT http://<IP>/api/general/ident/ name/ -H "token:<Token>"

-d '{"Name":"<Name>"} → {"name": "test\_name"}'

curl -v http://<IP>/api/general/ident/ location/ -H "token:<Token>"

curl -X PUT http://<IP>/api/general/ident/ location/ -H "token:<Token>"

-d '{"Ort":"<Ort>"}  $\rightarrow$  {"location": "test\_location"}'

curl -v http://<IP>/api/general/ident/ contact/ -H "token:<Token>"

curl -X PUT http://<IP>/api/general/ident/ contact/ -H "token:<Token>"

```
-d '{"Kontakt":"<Kontakt>"} → {"contact": "test_contact"}'
```

curl -X PUT http://<IP>/api/general/ident/ -H "token:<Token>"
 -d '{"Name": "test\_name", "Ort": "test\_ort", "Kontakt": "test"}'

## 4. Sicherheit

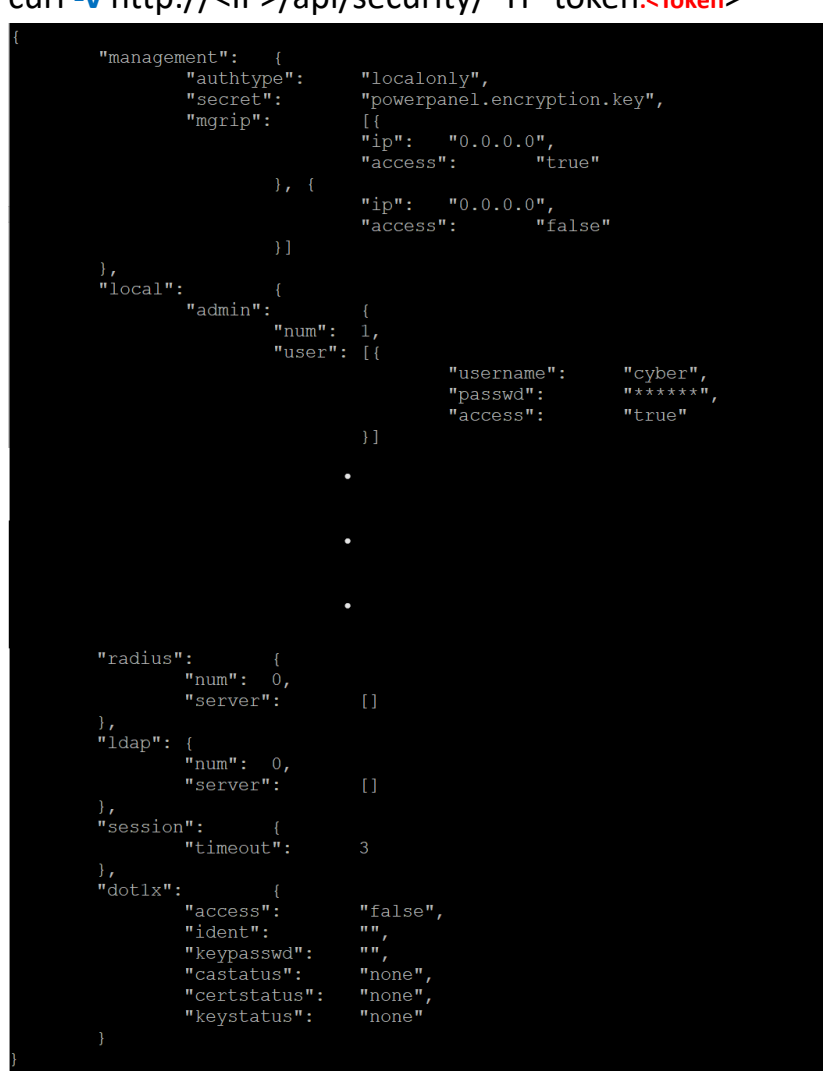

curl -v http://<IP>/api/security/ -H "token:<Token>"

- Autotyp des Systems anzeigen

curl -v http://<IP>/api/security/management/authtype/ -H "token:<Token>"

Autotyp des Systems festlegen
 curl -X PUT http://<IP>/api/security/management/authtype/ -d
 '{"authtype":" localonly"}' -H "token:<Token>"

□ "authtype" → "localonly" \cdot " radiusonly" \cdot " radiuslocal" \cdot " ldaponly" \cdot " ldaplocal"

Geheimnis der Software-Authentifizierung anzeigen
 curl -v http://<IP>/api/security/management/secret/ -H
 "token:<Token>"

Geheimnis der Software-Authentifizierung festlegen
 curl -X PUT http://<IP>/api/security/management/secret/ -d
 '{"secret":"<PPB Secret Phase>"}' -H "token:<Token>"

```
    Manager-IP anzeigen
    curl -v http://<IP>/api/security/management/mgrip/ -H
    "token:<Token>"
```

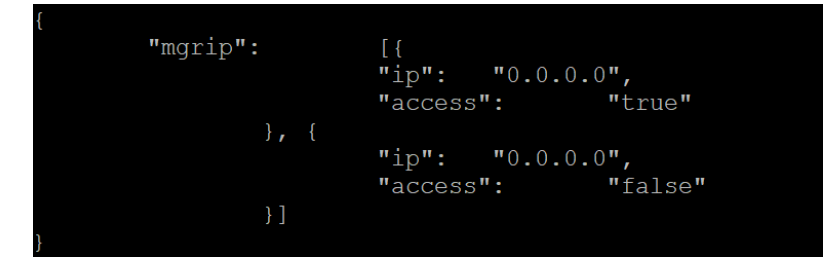

- Sekundäre Manager-IP anzeigen

curl -v http://<IP>/api/security/management/mgrip/2/ -H "token:<Token>"

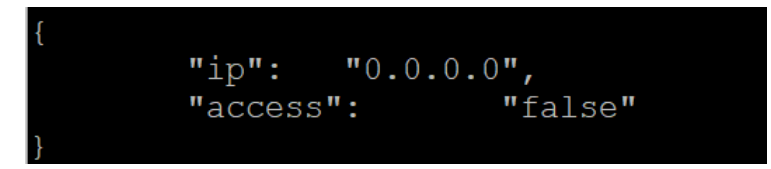

- IP des sekundären Managers einstellen

curl -X PUT http://<IP>/api/security/management/mgrip/2/ -d '{"ip": "192.168.202.44", "access": "true"}' -H "token:<Token>"

Manager-IP durch Array festlegen
 curl -X PUT http://<IP>/api/security/management/mgrip/ -d
 '{"mgrip":[{"ip": "192.168.202.11"},{"ip": "192.168.202.44", "access": "true"}]}' -H "token:<Token>"

(Primäre Manager-IP als 192.168.202.11 einstellen, sekundäre Manager-IP als 192.168.202.44 einstellen)

Lokales Konto anzeigen

curl -v http://<IP>/api/security/local/ -H "token:<Token>"

|  | "admin": |         |    |             |           |
|--|----------|---------|----|-------------|-----------|
|  |          | "num":  | 1, |             |           |
|  |          | "user": | }  |             |           |
|  |          |         |    | "username": | "cyber",  |
|  |          |         |    | "passwd":   | "*****",  |
|  |          |         |    | "access":   | "true"    |
|  |          |         | }] |             |           |
|  | },       |         |    |             |           |
|  | "viewer" | ':      |    |             |           |
|  |          | "num":  | 1, |             |           |
|  |          | "user": | [{ |             |           |
|  |          |         |    | "username": | "device", |
|  |          |         |    | "passwd":   | "*****",  |
|  |          |         |    | "access":   | "true"    |
|  |          |         | }] |             |           |
|  |          |         |    |             |           |
|  |          |         |    |             |           |

- Admin-Konto anzeigen

curl -v http://<IP>/api/security/local/admin/ -H "token:<Token>"

Anzeigen der Anzahl von Administratorkonten
 curl -v http://<IP>/api/security/local/admin/num/ -H "token:<Token>"

```
    Administratorkonto hinzufügen
    curl -X POST http://<IP>/api/security/local/admin/user/ -d
    '{"username": "aaa", "passwd": "aaa", "access": "true"}' -H
    "token:<Token>"
```

Zuschauerkonto anzeigen
 curl -v http://<IP>/api/security/local/viewer/ -H "token:<Token>"

Anzeigen der Anzahl der Zuschauerkonten
 curl -v http://<IP>/api/security/local/viewer/num/ -H "token:<Token>"

Zuschauerkonto hinzufügen
 curl -X POST http://<IP>/api/security/local/viewer/user/-d
 '{"username": "bbb", "passwd": "aaa", "access": "true"}' -H
 "token:<Token>"

- Den Zugriff des sekundären Betrachters auf false setzen

curl **-X PUT** http://<IP>/api/security/local/viewer/user/2/ -d '{"access": "false"}' -H "token:<Token>"

```
- Radius-Server anzeigen
```

curl -v http://<IP>/api/security/radius/ -H "token:<Token>"

| { |         |    |              |                 |
|---|---------|----|--------------|-----------------|
|   | "num":  | 1, |              |                 |
|   | "server | ": | [{           |                 |
|   |         |    | "hostname":  | "192.168.0.23", |
|   |         |    | "secret":    | "*****",        |
|   |         |    | "port": 333, |                 |
|   |         |    | "authtype":  | "pap"           |
|   |         | }] |              |                 |
| } |         |    |              |                 |

- Anzeigen der Nummer des Radius-Servers

curl -v http://<IP>/api/security/radius/num/ -H "token:<Token>"

- Radius-Server hinzufügen

curl -X POST http://<IP>/api/security/radius/server/ -d '{"hostname": "192.168.0.62", "port":1812, "secret": "test", "authtype": "pap"}' -H "token:<Token>"

- ⇒ "Hostname"→ <STRING>
- $\Rightarrow$  "Hafen"  $\rightarrow$  <NUMMER>
- ⇒ "geheim"→ <STRING>
- $\Rightarrow$  "authtype"  $\rightarrow$  "pap"  $\cdot$  "chap"

Ändern des Hostnamens des primären Radius-Servers
 curl -X PUT http://<IP>/api/security/radius/server/1/ -d
 '{"hostname": "192.168.0.111"}' -H "token:<Token>"

Primären Radius-Server löschen
 curl -X DELETE http://<IP>/api/security/radius/server/ -d '{"index":1}'
 -H "token:<Token>"

- Idap-Server anzeigen

curl -v http://<IP>/api/security/ldap/ -H "token:<Token>"

| 1 |         |    |                  |                    |
|---|---------|----|------------------|--------------------|
|   | "num":  | 1, |                  |                    |
|   | "server | ": | [{               |                    |
|   |         |    | "hostname":      | "192.168.202.33",  |
|   |         |    | "ssl": "false"   | 7                  |
|   |         |    | "port": 389,     |                    |
|   |         |    | "basedn":        | "dc=cyber,dc=com", |
|   |         |    | "userattr":      | "cn",              |
|   |         |    | "auth n mode":   | "anonymous",       |
|   |         |    | "accrdn":        | "",                |
|   |         |    | "accrpw":        | "",                |
|   |         |    | "auth z mode":   | "byattr",          |
|   |         |    | "adminattr":     | "description",     |
|   |         |    | "adminvalue":    | "cyber admin",     |
|   |         |    | "groupbase":     | "",                |
|   |         |    | "groupattr":     | "",                |
|   |         |    | "groupvalue":    | "",                |
|   |         |    | "type": "generic | Ξ",                |
|   |         |    | "addomain":      |                    |
|   |         | }] |                  |                    |
| } |         |    |                  |                    |

- Idap-Server hinzufügen

```
curl -X POST http://<IP>/api/security/ldap/server/ -d '{"type":
"generic", "hostname": "192.168.202.33", "basedn":
"dc=cyber,dc=com", "userattr": "cn", "port":389, "ssl": "false",
"auth_n_mode": "anonymous", "auth_z_mode": "byattr",
"adminattr": "description", "adminvalue": "cyber_admin"}' -H
"token:<Token>"
```

- $\Rightarrow$  "Typ"  $\rightarrow$  "generisch"  $\cdot$  "Anzeige"
- ⇒ "Hostname"→ <STRING>
- ⇒ "basedn"→ <STRING>
- ⇒ "userattr"→ <STRING>
- $\Rightarrow$  "Hafen"  $\rightarrow$  <NUMMER>
- $\Rightarrow$  "ssl"  $\rightarrow$  "true"  $\cdot$  "false"
- □⇒ "auth\_n\_mode"→ "anonymous" \scillent" user" \scillent" logon"
- $\Rightarrow$  "addomain"  $\rightarrow$  <STRING>
- $\Rightarrow$  "accrdn" $\rightarrow$  <STRING>
- $\Rightarrow$  "accrpw"  $\rightarrow$  <STRING>
- $\Rightarrow$  "auth\_z\_mode"  $\rightarrow$  "byattr"  $\cdot$  "bygroup"
- $\Rightarrow$  "adminattr"  $\rightarrow$  <STRING>

 $\Rightarrow$  "adminvalue"  $\rightarrow$  <STRING>

- $\Rightarrow$  "groupbase"  $\rightarrow$  <STRING>
- $\Rightarrow$  "groupattr"  $\rightarrow$  <STRING>
- $\Rightarrow$  "Gruppenwert"  $\rightarrow$  <STRING>
- Primärer Idap-Server SSL auf true setzen

```
curl -X POST http://<IP>/api/security/ldap/server/1/ -d '{"ssl":
"true"}' -H "token:<Token>"
```

Primärer Idap-Server userattr als uid festlegen
 curl -X PUT http://<IP>/api/security/Idap/server/1/ -d '{"userattr":
 "uid"}' -H "token:<Token>"

Primären Idap-Server anzeigen
 curl -v http://<IP>/api/security/Idap/server/1/ -H "token:<Token>"

Primären Idap-Server löschen
 curl -X DELETE http://<IP>/api/security/Idap/server/ -d '{"index":1}' H "token:<Token>"

```
    Informationen zur Sitzung anzeigen
    curl -v http://<IP>/api/security/session/ -H "token:<Token>"
```

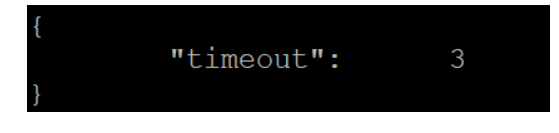

Sitzungs-Timeout einstellen
 curl -X PUT http://<IP>/api/security/session/timeout/ -d
 '{"timeout":5}' -H "token:<Token>"

Informationen zu 802.1x anzeigen
 curl -v http://<IP>/api/security/dot1x/ -H "token:<Token>"

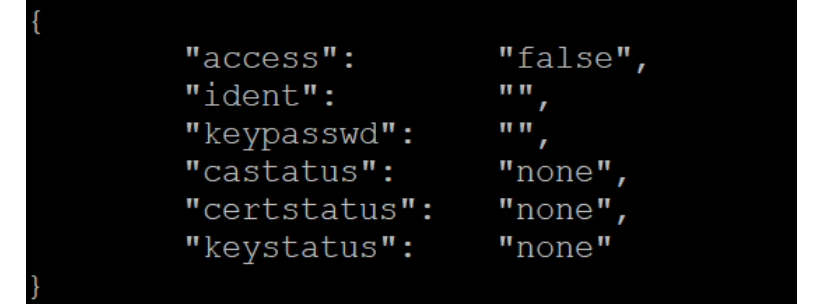

- 802.1x aktivieren

curl -X PUT http://<IP>/api/security/dot1x/ -d '{"access": "true"}' -H "token:<Token>"

- CA-Zertifikat von 802.1x hochladen

curl -F upfile=@<CA-Datei> http://<IP>/api/security/dot1x/upload/ca/ -H "token:<Token>"

- Zertifikat von 802.1x hochladen

curl -F upfile=@<Zertifikatsdatei> http://<IP>/api/security/dot1x/upload/cert/ -H "token:<Token>"

⇒ "Typ"→ "generisch"、 "Anzeige"

Privaten Schlüssel von 802.1x hochladen
 curl -F upfile=@<Schlüsseldatei> http://<IP>/api/security/dot1x/upload/key/
 -H "token:<Token>"

CA-Zertifikat von 802.1x löschen
 curl -X DELETE http://<IP>/api/security/dot1x/ -d '{"delca": "true"}' -H
 "token:<Token>"

Zertifikat von 802.1x löschen
 curl -X DELETE http://<IP>/api/security/dot1x/ -d '{"delcert": "true"}'
 -H "token:<Token>"

Privaten Schlüssel von 802.1x löschen
 curl -X DELETE http://<IP>/api/security/dot1x/ -d '{"delkey": "true"}' H "token:<Token>"

## 5. Netzwerk

curl -v http://<IP>/api/network/ -H "token:<Token>"

```
"ipv4":
          "ip": "192.168.0.115",
"subnetmask": "255.255.255.0",
"gateway": "192.168.0.1",
           "ip":
          "gateway": "192.1
"dns": "192.168.0.1",
"dhcp": "true",
           "dnsfromdhcp": "true",
"hostname": "rmc00:00:00",
           "hostnamesync": "false"
},
"ipv6": {
"access":
"tercor
                                "false",
"false",
          "routercontrol":
          "manual":
                               ...,
          "linklocal":
                                           "",
           "manualaddr":
"console":
           "telnetaccess": "true",
           "telnetport":
                                "true",
           "sshaccess":
          "sshport":
},
"ftp":
           "ftpaccess":
                                "true",
           "ftpport":
```

- IPv4-IP-Adresse anzeigen

curl -v http://<IP>/api/network/ipv4/ip/ -H "token:<Token>"

IPv4 DHCP anzeigen

curl -v http://<IP>/api/network/ipv4/dhcp/ -H "token:<Token>"

- IPv4 DHCP einstellen

curl -X PUT http://<IP>/api/network/ipv4/dhcp/ -d '{"dhcp": "false"}' -H "token:<Token>" - IPv6-Zugang aktivieren

curl -X PUT http://<IP>/api/network/ipv6/ -d '{"access": "true"}' -H "token:<Token>"

- SNMPv1-Informationen anzeigen

curl -v http://<IP>/api/network/snmpv1/ -H "token:<Token>"

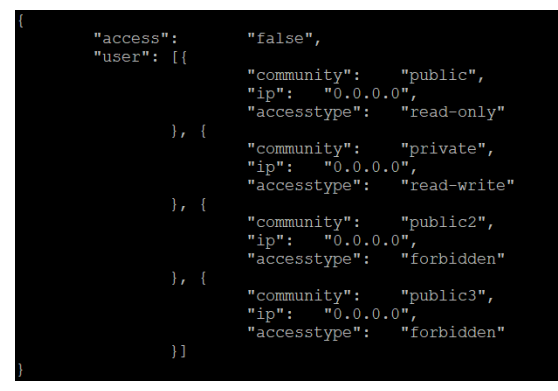

Aktivieren Sie den SNMPv1-Zugang

curl -X PUT http://<IP>/api/network/snmpv1/ -d '{"access": "true"}' -H "token:<Token>"

Setzen Sie die sekundäre SNMPv1-Benutzer-IP auf 192.168.0.201.
 curl -X PUT http://<IP>/api/network/snmpv1/user/2/ -d '{"ip":
 "192.168.0.201"}' -H "token:<Token>"

- $\Rightarrow$  "Community " $\rightarrow$  <String>
- ⇒ "ip"→ <String>
- $\Rightarrow$  "accessstype"  $\rightarrow$  "read-only"  $\cdot$  "read-write"  $\cdot$  "forbidden"
- SNMPv3-Informationen anzeigen

curl -v http://<IP>/api/network/snmpv3/ -H "token:<Token>"

| { |          |              |                                                                                                    |                                                       |
|---|----------|--------------|----------------------------------------------------------------------------------------------------|-------------------------------------------------------|
|   | "access" | :<br>[ ]     | "false",                                                                                                    |                                                       |
|   | user .   |              | "name": "user1",<br>"status":<br>"authprotocol":<br>"privprotocol":<br>"privpasswd":<br>"ip": "0.0.0.0                  | "disable",<br>"none",<br>"",<br>"none",<br>"",        |
|   |          | <i>}</i> , { | <pre>"name": "user2", "status": "authprotocol": "authpasswd": "privprotocol": "privpasswd": "ip": "0.0.0.0</pre>        | "disable",<br>"none",<br>"",<br>"none",<br>"",<br>"", |
|   |          | }, {         | <pre>"name": "user3", "status": "authprotocol": "authpasswd": "privprotocol": "privpasswd": "ip": "0.0.0.0</pre>        | "disable",<br>"none",<br>"",<br>"none",<br>"",        |
|   |          | }, {         | "name": "user4",<br>"status":<br>"authprotocol":<br>"authpasswd":<br>"privprotocol":<br>"privpasswd":<br>"ip": "0.0.0.0 | "disable",<br>"none",<br>"",<br>"none",<br>"",<br>"", |
| } |          | }]           |                                                                                                    |                                                       |

 Aktivieren Sie den SNMPv3-Zugang
 curl -X PUT http://<IP>/api/network/snmpv3/ -d '{"access": "true"}' -H "token:<Token>"

Vierte SNMPv3-Benutzerinformationen anzeigen
 curl -v http://<IP>/api/network/snmpv3/user/4/ -H "token:<Token>"

SNMPv3 vierte Benutzer-IP als 192.168.0.201 festlegen
 curl -X PUT http://<IP>/api/network/snmpv3/user/4/ -d '{"ip":
 "192.168.0.201"}' -H "token:<Token>"

 Setzen Sie das sekundäre SNMPv3-Snmp-Benutzerauthentifizierungsprotokoll auf md5 und das Authentifizierungspasswort auf 11111111111111111
 curl -X PUT http://<IP>/api/network/snmpv3/user/2/ -d '{"authprotocol": "md5", "authpasswd": "1111111111111111"}' -H "token:<Token>" - SNMPv3 primäre snmp Benutzer-IP als 192.168.0.202 und sekundäre snmp Benutzer-IP als 192.168.0.203 einstellen

curl -X PUT http://<IP>/api/network/snmpv3/user/ -d '{"user":[{"ip": "192.168.0.202"},{"ip": "192.168.0.203"}]}' -H "token:<Token>"

- ⇒ "Name"→ <String>
- $\Rightarrow$  "Status"  $\rightarrow$  "aktivieren"  $\cdot$  "deaktivieren"
- $\Rightarrow$  "authprotocol"  $\rightarrow$  "md5"  $\cdot$  "sha"
- $\Rightarrow$  "authpasswd"  $\rightarrow$  <String>
- $\Rightarrow$  "privprotocol"  $\rightarrow$  "des"  $\cdot$  "aes"
- $\Rightarrow$  "privpasswd"  $\rightarrow$  <String>
- $\Rightarrow$  "ip"  $\rightarrow$  <String>
- Informationen über das Web anzeigen

#### curl -v http://<IP>/api/network/web/ -H "token:<Token>"

| "h | ttpaccess":  | "true",           |                                 |
|----|--------------|-------------------|---------------------------------|
| "h | ttpsaccess": | "false",          |                                 |
| "h | ittpport":   | 80,               |                                 |
| "h | ittpsport":  | 443.              |                                 |
| "a | ]a": [{      |                   |                                 |
| u  | ing • 11     | "name" "TTS DHE   | DSS WITH ARS 128 CBC SUA"       |
|    |              | "atatua".         |                                 |
|    |              | status.           | crue                            |
|    | 3 <b>,</b> ( |                   |                                 |
|    |              | Hame: TLS_DHE     | _DSS_WITH_ALS_256_CBC_SHA ,     |
|    |              | "status":         | "true"                          |
|    | }, {         |                   |                                 |
|    |              | "name": "TLS_DHE  | _RSA_WITH_AES_128_CBC_SHA",     |
|    |              | "status":         | "true"                          |
|    | }, {         |                   |                                 |
|    |              | "name": "TLS_DHE  | RSA_WITH_AES_256_CBC_SHA",      |
|    |              | "status":         | "true"                          |
|    | }, {         |                   |                                 |
|    |              | "name": "TLS DHE  | RSA WITH CAMELLIA 128 CBC SHA", |
|    |              | "status":         |                                 |
|    | }, {         |                   |                                 |
|    |              | "name": "TLS DHE  | RSA WITH CAMELLIA 256 CBC SHA", |
|    |              | "status":         | "true"                          |
|    |              | Boadab .          | 5145                            |
|    | J <b>/</b> ( | "name" "TIS FOD   | HE ECDEA WITH ARE 128 CEC SUA"  |
|    |              | "etatue".         |                                 |
|    |              | status .          |                                 |
|    |              |                   |                                 |
|    |              |                   |                                 |
|    |              |                   | •                               |
|    |              |                   |                                 |
|    |              |                   |                                 |
|    |              |                   |                                 |
|    |              |                   |                                 |
|    |              |                   |                                 |
|    |              |                   |                                 |
|    |              |                   |                                 |
|    |              |                   |                                 |
|    |              |                   |                                 |
|    |              |                   |                                 |
|    |              |                   |                                 |
|    |              |                   |                                 |
|    |              | "name": "TLS_RSA_ | WITH_AES_128_GCM_SHA256",       |
|    |              | "status": "       | 'true"                          |
|    | }, {         |                   |                                 |
|    |              | "name": "TLS RSA  | WITH AES 256 CBC SHA",          |
|    |              | "status":         | 'true"                          |
|    | }, {         |                   |                                 |
|    |              | "name": "TLS RSA  | WITH AES 256 GCM SHA384",       |
|    |              | "status":         | 'true"                          |
|    | <b>}.</b> {  |                   |                                 |
|    |              | "name": "TLS RSA  | WITH CAMELLIA 128 CBC SHA",     |
|    |              | "status":         | true"                           |
|    | }. {         |                   |                                 |
|    |              | "name" . "TLS RSA | WITH CAMELLIA 256 CBC SHA".     |
|    |              | "status".         | true"                           |
|    | 3.1          |                   |                                 |
|    |              |                   |                                 |

- HTTP-Port auf 5000 einstellen

```
curl -X PUT http://<IP>/api/network/web/httpport/ -d
'{"httpport":5000}' -H "token:<<u>Token</u>>"
```

- Deaktivieren des TLS\_DHE\_DSS\_WITH\_AES\_128\_CBC\_SHA-Algorithmus von HTTPS

curl -X PUT http://<IP>/api/network/web/alg/1/ -d '{"status": "false"}' -H "token:<Token>"

- HTTPS-Zertifizierung hochladen

CUrl -F upfile=@<Zertifikatsdatei>

http://<IP>/api/network/web/https/upload/cert/ -H "token:<Token>"

- Informationen der Konsole anzeigen

curl -v http://<IP>/api/network/console/ -H "token:<Token>"

| { |                 |         |
|---|-----------------|---------|
|   | "telnetaccess": | "true", |
|   | "telnetport":   | 23,     |
|   | "sshaccess":    | "true", |
|   | "sshport":      | 22      |
| 1 |                 |         |

```
- Telnet deaktivieren
```

curl -X PUT http://<IP>/api/network/console/ -d '{"telnetaccess": "false"}' -H "token:<Token>"

- SSH-Hostschlüssel hochladen

CUrl -F upfile=@<Hostkey-Datei>

http://<IP>/api/network/console/upload/hostkey/ -H "token:<Token>"

- Informationen über FTP anzeigen

curl -v http://<IP>/api/network/ftp/ -H "token:<Token>"

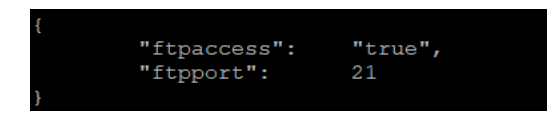

FTP deaktivieren

curl -X PUT http://<IP>/api/network/ftp/ -d '{"ftpaccess": "false"}' -H "token:<Token>"

# 6. Benachrichtigung

curl -v http://<IP>/api/notification/ -H "token:<Token>"

| "event":     |          |                            |                |          |
|--------------|----------|----------------------------|----------------|----------|
| "secur       | ity":    |                            |                |          |
|              |          | 'index": 61,               |                |          |
|              |          | "msg": "Login authorizatio | on failure via | a HTTP", |
|              |          | 'log": "true",             |                |          |
|              |          | "email": "false",          |                |          |
|              |          | "trap": "false",           |                |          |
|              |          | 'svslog": "false",         |                |          |
|              |          | 'sms": "false"             |                |          |
|              | }. {     |                            |                |          |
|              |          | 'index": 62,               |                |          |
|              |          | "msg": "Login authorizatio | on failure via | Console  |
|              |          |                            |                |          |
|              |          | log": "true",              |                |          |
|              |          | "email": "false".          |                |          |
|              |          | 'tran". "false".           |                |          |
|              |          | "svelog": "false".         |                |          |
|              |          | 'systog . false ,          |                |          |
|              |          | 3103 . 10130               |                |          |
|              |          |                            |                |          |
|              |          | •                          |                |          |
|              |          |                            |                |          |
|              |          |                            |                |          |
|              |          |                            |                |          |
|              |          |                            |                |          |
|              |          |                            |                |          |
|              |          |                            |                |          |
|              |          |                            |                |          |
|              |          |                            |                |          |
|              |          |                            |                |          |
|              |          |                            |                |          |
| "emailrcpt": |          |                            |                |          |
| "num":       | Ο,       |                            |                |          |
| "rcpti       | nfo":    |                            |                |          |
|              |          |                            |                |          |
| "traprcpt":  |          |                            |                |          |
| "num":       |          |                            |                |          |
| "rcpti:      | nfo":    |                            |                |          |
|              |          |                            |                |          |
| "sms": {     |          |                            |                |          |
| "servi       | ce":     | 'clickatellold",           |                |          |
| "usern       | ame":    | 'Click_Name",              |                |          |
| "passw       | d":      | 'Click Pass",              |                |          |
| "apiid       | ":       | 'Click api ID",            |                |          |
| "api":       | "Click A | PI", /                     |                |          |
| "getur       | 1": -    | · · · ,                    |                |          |
| "postu       | rl":     |                            |                |          |
| "posto       | ontent": |                            |                |          |
| "email       | addr":   |                            |                |          |
| "email       | subject" |                            |                |          |
| "email       | content" |                            |                |          |
| S.           |          |                            |                |          |
| "smercot".   |          |                            |                |          |
| "num".       |          |                            |                |          |
| "renti       | nfo".    |                            |                |          |
| i Icpti      |          |                            |                |          |
|              |          |                            |                |          |
|              |          |                            |                |          |

- Sicherheitsereignis anzeigen

curl -v http://<IP>/api/notification/event/security/ -H "token:<Token>"

| "security": | <pre>[{    "index": 61,    "msg": "Login authorization failure via HTTP",    "log": "true",    "email": "false",    "trap": "false",    "syslog": "false",    "sns": "false",    "sns":</pre> |
|-------------|----------------------------------------------------------------------------------------------------|
|             | <pre>sms . Inise "index": 62, "msg": "Login authorization failure via Console", "log": "true", "email": "false", "trap": "false", "syslog": "false", "sms": "false",</pre>                                                                                                    |
|             | "index": 63,<br>"msg": "The password has been changed",<br>"log": "true", "false",<br>"trap": "false",<br>"syslog": "false",<br>"syslog": "false",                                                                                                    |
| ), (        | <pre>"index": 64, "msg": "Configuration file uploaded", "log": "true", "email": "false", "trap": "false", "syslog": "false", "syslog": "false",</pre>                                                                                                    |

- Aktivieren Sie das Senden des Ereignisses "Login-Authentifizierungsfehler über HTTP" per Trap

```
curl -X PUT http://<IP>/api/notification/event/security/1/ -d '{"trap":
"true"}' -H "token:<Token>"
```

 Aktivieren Sie das Senden des Ereignisses "Das Passwort wurde geändert" per E-Mail und Syslog

curl -X PUT http://<IP>/api/notification/event/security/ -d '{"security":[{},{},{"email": "true"},{"syslog": "true"}]}' -H "token:<Token>"

- SMTP-Server anzeigen

```
{
    "server": "",
    "senderemail": "",
    "sendername": "",
    "auth": "false",
    "account": "",
    "passwd": "",
    "encrypt": "none"
}
```

curl -v http://<IP>/api/notification/smtp/ -H "token:<Token>"

- SMTP-Server einstellen

curl -X PUT http://<IP>/api/notification/smtp/ -d '{"server": "smtpmail.outlook.com"}' -H "token:<Token>"

- $\Rightarrow$  "Server"  $\rightarrow$  <String>
- $\Rightarrow$  "senderemail"  $\rightarrow$  <String>
- $\Rightarrow$  "Absendername"  $\rightarrow$  <String>
- $\Rightarrow$  "auth"  $\rightarrow$  "true"  $\cdot$  "false"
- ⇒ "Konto"→ <String>
- ⇒ "passwd"→ <String>
- $\Rightarrow$  "verschlüsseln"  $\rightarrow$  "keine"  $\cdot$  "tls"  $\cdot$  "ssl"
- E-Mail-Empfänger anzeigen

curl -v http://<IP>/api/notification/emailrcpt/ -H "token:<Token>"

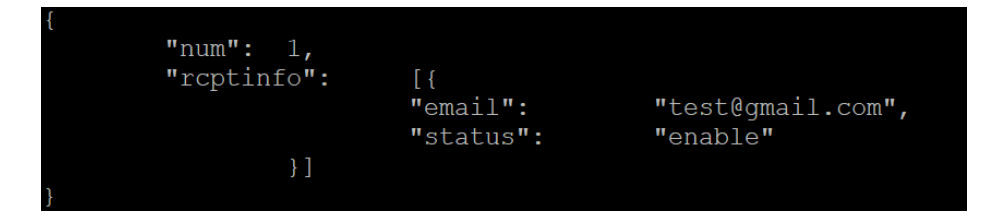

#### E-Mail-Empfänger hinzufügen

curl -X POST http://<IP>/api/notification/emailrcpt/rcptinfo/ -d '{"status": "enable", "email": "test@gmail.com"}' -H "token:<Token>"

- Ersten E-Mail-Empfänger löschen

curl -X DELETE http://<IP>/api/notification/emailrcpt/rcptinfo/ -d '{"index":1}' -H "token:<Token>"

Ersten E-Mail-Empfänger deaktivieren
 curl -X PUT http://<IP>/api/notification/emailrcpt/rcptinfo/1/ -d
 '{"status": "disable"}' -H "token:<Token>"

 $\Rightarrow$  "Status"  $\rightarrow$  "aktivieren"  $\cdot$  "deaktivieren"

 $\Rightarrow$  "E-Mail"  $\rightarrow$  <String>

Testnachricht an den ersten E-Mail-Empfänger senden
 curl -X POST http://<IP>/api/notification/emailrcpt/sendtest/ -d
 '{"index":1}' -H "token:<Token>"

#### - Trap-Empfänger anzeigen

curl -v http://<IP>/api/notification/traprcpt/ -H "token:<Token>"

| {           |                        |
|-------------|------------------------|
| "num": 1,   |                        |
| "rcptinfo": | [{                     |
|             | "name": "Trap Name",   |
|             | "status": "true",      |
|             | "version": 1,          |
|             | "ip": "192.168.0.205", |
|             | "community": "public"  |
| }]          |                        |
| }           |                        |

- SNMPv1-Trap-Empfänger hinzufügen

curl -X POST http://<IP>/api/notification/traprcpt/rcptinfo/ -d '{"name": "testname", "ip": "192.168.0.202", "status": "true", "version":1, "community": "testcomm"}' -H "token:<Token>" - SNMPv3-Trap-Empfänger hinzufügen

curl -X POST http://<IP>/api/notification/traprcpt/rcptinfo/ -d '{"name": "testname", "ip": "192.168.0.202", "status": "true", "version":3, "user\_idx":1}' -H "token:<Token>"

- Ersten Trap-Empfänger löschen

curl -X DELETE http://<IP>/api/notification/traprcpt/rcptinfo/ -d '{"index ":1}' -H "token:<Token>"

Ersten Trap-Empfängernamen als "Testname" festlegen
 curl -X PUT http://<IP>/api/notification/traprcpt/rcptinfo/1/ -d '{"name":
 "testname"}' -H "token:<Token>"

- ⇒ "Name"→ <String>
- ⇒ "status" → "true" 、 "false"
- $\Rightarrow$  "Version"  $\rightarrow$  1  $\cdot$  3
- ⇒ "ip"→ <String>
- $\Rightarrow$  "Community " $\rightarrow$  <String>

Testnachricht an den ersten Trap-Empfänger senden
 curl -X POST http://<IP>/api/notification/traprcpt/sendtest/ -d
 '{"index":1}' -H "token:<Token>"

## 7. System

curl -v http://<IP>/api/system/ -H "token:<Token>"

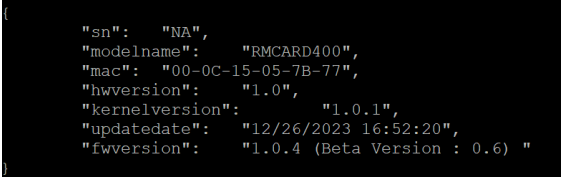

- Modellname anzeigen

curl -v http://<IP>/api/system/modelname/ -H "token:<Token>"

- System neu starten

curl -X POST http://<IP>/api/system/reboot/ -d '{"reboot": "true"}' -H "token:<Token>"

System zurücksetzen
 curl -X POST http://<IP>/api/system/reset/ -d '{"reset": "true"}' -H
 "token:<Token>"

System zurücksetzen (TCP/IP-Einstellungen reserviert)
 curl -X POST http://<IP>/api/system/resetnotcpip/ -d
 '{"resetnotcpip": "true"}' -H "token:<Token>"

Konfigurationsdatei zur Wiederherstellung hochladen
 curl -F upfile=@<Wiederherstellungsdatei>
 http://<IP>/api/system/restore/upload/ -H "token:<Token>"

Speichern der Konfigurationsdatei herunterladen
 curl http://<IP>/api/system/restore/download/ --output <Dateiname> -H
 "token:<Token>"

Datei mit Diagnoseinformationen herunterladen
 curl http://<IP>/api/system/diagnoinfo/download/ --output <Dateiname</li>
 herunterladen> -H "token:<Token>"

Aktualisierung der Firmware
 curl -F upfile=@<FW-Datei> http://<IP>/api/system/firmware/upload/ -H
 "token:<Token>"

### 8. UPS Status

```
curl -v http://<IP>/api/upsstatus/ -H "token:<Token>"
```

```
"input":
                             "Normal",
          "voltage":
          "freqency":
                             "Normal",
          "voltage":
          "freqency":
          "load": 0,
          "ncl": On
},
"battery": {
"status":
______
                             "Fully Charged",
                             100,
6300,
          "capacity":
          "runtime":
},
"system":
"
                             "Normal",
          "statusidx":
         "tempc":
"tempcf":
                             25,
```

#### (1) Eingabe

- ⇒ "status" → "Überspannung" 、 " Unterspannung" 、 " Frequenz-Ausfall" 、 " Stromausfall" 、 " Normal"
- $\Rightarrow$  "voltage"  $\rightarrow$  <Zahl> (V)
- $\Rightarrow$  "frequenz"  $\rightarrow$  <Zahl> (Hz)

#### (2) Ausgabe

- ⇒ "Status" → "Normal" 、 "Boost" 、 "Buck" 、 "Überlast" 、 "Bypass" 、 " Manuelle Umgehung" 、 "Bypass Überlast" 、 "ECO-Modus" 、 "Kein Ausgang"
- $\Rightarrow$  "voltage " $\rightarrow$  <Zahl> (V)
- $\Rightarrow$  "frequenz " $\rightarrow$  <Zahl> (Hz)
- ⇒ "Last" -> <Zahl> (%)
- $\Rightarrow$  "aktuell"  $\rightarrow$  <Zahl> (A)
- ⇒ "ncl"→ "Ein"、 "Aus"、 "Keine"
- ⇒ "ncl2"→ "Ein"、 "Aus"、 "Keine"

#### (3) Batterie

- ⇒ "Status"→ "Normal"、" Entladend"、" Aufladen"、" Vollständig aufgeladen"、" Nicht vorhanden"、" Batterieprüfung"、" Batterie kritisch niedrig"
- $\Rightarrow$  "Lademodus"  $\rightarrow$  "sbm"  $\cdot$  "normal"
- $\Rightarrow$  "chargestate"  $\rightarrow$  "discharge"  $\cdot$  " charge"  $\cdot$  " float"  $\cdot$  " rest"
- ⇒ "Kapazität"→ <Zahl> (%)
- $\Rightarrow$  "Laufzeit"  $\rightarrow$  <Zahl> (s)
- $\Rightarrow$  "Spannung"  $\rightarrow$  <Zahl> (V)
- $\Rightarrow$  "Temperatur"  $\rightarrow$  <Zahl> (C)

#### (4) System

- $\Rightarrow$  "status"  $\rightarrow$  "Normal"  $\cdot$  " hwfailure"  $\cdot$  " overheat"
- $\Rightarrow$  "errcode"  $\rightarrow$  <String> (HW-Fehler-Fehlercode)
- $\Rightarrow$  "tempc"  $\rightarrow$  <Zahl> (C)
- $\Rightarrow$  "tmepf"  $\rightarrow$  <Nummer> (F)

#### 9. UPS Informationen

curl -v http://<IP>/api/upsinfo/ -H "token:<Token>"

```
"model":
                "OL1500RT JP",
                "110",
"voltrating":
"workfreq":
"pwrrating":
               "40~70",
               "1500",
               "13",
"currrating":
"loadpwr":
               "1080",
"voltrating":
                36,
"fwversion":
                "Sv3AI2",
"usbfwversion": "0.1C",
"lcdfwversion": "",
"battrdate":
               "Feb-09-28 ",
"nclbanknum": 1,
"exbattpacknum":
```

- $\Rightarrow$  "Modell"  $\rightarrow$  <String>
- ⇒ "sn"→ <String>
- $\Rightarrow$  "voltrating"  $\rightarrow$  <Zahl> (V)
- $\Rightarrow$  "workfreq"  $\rightarrow$  <Zahl> (Hz)
- $\Rightarrow$  "pwrrating"  $\rightarrow$  <Zahl> (V)
- $\Rightarrow$  "currating"  $\rightarrow$  <Zahl> (A)
- $\Rightarrow$  "loadpwr"  $\rightarrow$  <Zahl> (Watt)
- $\Rightarrow$  "voltrating"  $\rightarrow$  <Zahl> (V)
- $\Rightarrow$  "fwversion"  $\rightarrow$  <String>
- $\Rightarrow$  "usbversion"  $\rightarrow$  <String>
- $\Rightarrow$  "lcdversion"  $\rightarrow$  <String>
- $\Rightarrow$  "battrdate"  $\rightarrow$  <String>
- ⇒ "nclbanknum"→ <Zahl>
- $\Rightarrow$  "exbattpacknum"  $\rightarrow$  <Nummer>

## **10. USV-Konfiguration**

```
curl -v http://<IP>/api/upsconfig/ -H "token:<<u>token</u>>"
```

```
"suppliedpwr":
         "suppliedvolt": 110,
                         [100, 110, 115, 120, 125]
"pwrfailcondi": {
        "highinvthre": 150,
        "hvthrelist":
                         [150],
        "lvthrelist":
        "freqtol":
        "freqtollist":
"battery":
         "lbattthre":
        "periodtest":
},
"system":
"
         "coldstart":
                         "true",
                         "false",
"false",
"linefail",
        "dryrelaycondi":
        "screensaver": 0,
        "screensaverlist":
        "wfaultdetect": "false",
        "overdischargep":
        "sleepclientsd":
                                  "false"
```

Anzeige der gelieferten Leistung der UPS-Konfiguration
 curl -v http://<IP>/api/upsconfig/ suppliedpwr/ -H "token:<Token>"

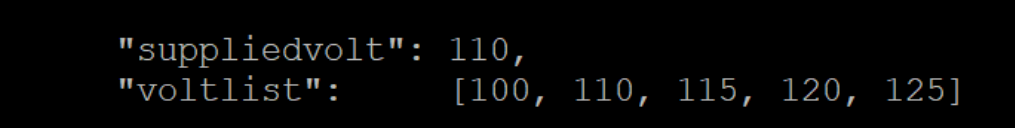

Stellen Sie die Versorgungsspannung auf 120 V ein.
 curl -X PUT http://<IP>/api/upsconfig/ suppliedpwr/ -d
 '{"suppliedvolt":120}' -H "token:<Token>"

Anzeige der Netzausfallbedingung der UPS-Konfiguration
 curl -v http://<IP>/api/upsconfig/ suppliedpwr/pwrfailcondi/ -H
 "token:<Token>"

```
"highinvthre": 150,
"hvthrelist": [150],
"lowinvthre": 80,
"lvthrelist": [80],
"freqtol": 7,
"freqtollist": [1, 2, 3, 4, 5, 6, 7, 8, 9, 10]
```

```
    Frequenztoleranz auf 3 Hz einstellen
    curl -X PUT http://<IP>/api/upsconfig/pwrfailcondi/ -d '{"freqtol":3}' -
    H "token:<Token>"
```

```
\Rightarrow "Empfindlichkeit" \rightarrow "niedrig" \checkmark " mittel" \checkmark " hoch"
```

- $\Rightarrow$  "highinvthre"  $\rightarrow$  <Zahl> (V)
- $\Rightarrow$  "highoutvthre"  $\rightarrow$  <Zahl> (V)
- $\Rightarrow$  "lowinvthre"  $\rightarrow$  <Zahl> (V)
- $\Rightarrow$  "lowoutvthre" $\rightarrow$  <Zahl> (V)
- $\Rightarrow$  "freqtol"  $\rightarrow$  <Zahl> (Hz)
- Betrieb der USV-Konfiguration anzeigen

curl -v http://<IP>/api/upsconfig/ suppliedpwr/operation/ -H "token:<Token>"

| {    |                   |               |                         |
|------|-------------------|---------------|-------------------------|
| "moo | de": "normal      | "             |                         |
| "exc | davs":            | ,<br>[ {      |                         |
|      |                   | "dav": "sun". |                         |
|      |                   | "status".     | "false"                 |
|      |                   | status .      | Tatac                   |
|      | <i>f</i> <b>1</b> |               |                         |
|      |                   | "day": "mon", | <b>U C</b> - <b>1 U</b> |
|      |                   | "status":     | "Ialse"                 |
|      | }, {              |               |                         |
|      |                   | "day": "tue", |                         |
|      |                   | "status":     | "false"                 |
|      | }, {              |               |                         |
|      |                   | "day": "wen", |                         |
|      |                   | "status":     | "false"                 |
| :    | }, {              |               |                         |
|      | ,, ,              | "dav": "thu". |                         |
|      |                   | "status".     | "false"                 |
|      |                   | scacas .      | 10100                   |
|      | <b>ΓΓ</b>         | IdouI. Ifoil  |                         |
|      |                   | uay. III,     |                         |
|      |                   | "status":     | "laise"                 |
|      | }, {              |               |                         |
|      |                   | "day": "sat", |                         |
| :    |                   | "status":     | "false"                 |
|      | }],               |               |                         |
| "ext | hourh":           | 9,            |                         |
| "ext | nourl":           | 18            |                         |
| 1    |                   |               |                         |

Legen Sie exklusiv fest, dass Sonntag und Montag aktiviert werden sollen.
 curl -X PUT http://<IP>/api/upsconfig/operation/exdays/ -d
 '{"exdays":[{"status": "true"},{"status": "true"}]}' -H "token:<Token>"

- ⇒ "Modus"→ "normal"、" ecov"、" eco15"、 "eco10"、 " generator"、 " bypass"
- $\Rightarrow$  "exhourh"  $\rightarrow$  <Zahl> (0 ~ 23)
- $\Rightarrow$  "exhourl"  $\rightarrow$  <Zahl> (0 ~ 23)

- Bypass der USV-Konfiguration anzeigen

curl -v http://<IP>/api/upsconfig/bypass/ -H "token:<Token>"

```
"bypasscondi": "chkfreqvolt",
"vupbound": 10,
"vupboundlist": [10, 15],
"vlowbound": 10,
"vlowboundlist": [10, 15, 20]
```

Bypass-Bedingung als "Nur Prüfspannung" einstellen
 curl -X PUT http://<IP>/api/upsconfig/bypass/ -d '{"bypasscondi":
 "chkvoltonly"}' -H "token:<Token>"

- $\Rightarrow$  "bypasscondi"  $\rightarrow$  "nobypass"  $\cdot$  " chkfreqvolt"  $\cdot$  " chkvoltonly"
- $\Rightarrow$  "vupbound"  $\rightarrow$  <Nummer>
- $\Rightarrow$  "vlowbound"  $\rightarrow$  <Nummer>

- Wiederherstellung der Stromversorgung der USV-Konfiguration anzeigen curl -v http://<IP>/api/upsconfig/pwrrestore/ -H "token:<<u>Token</u>>"

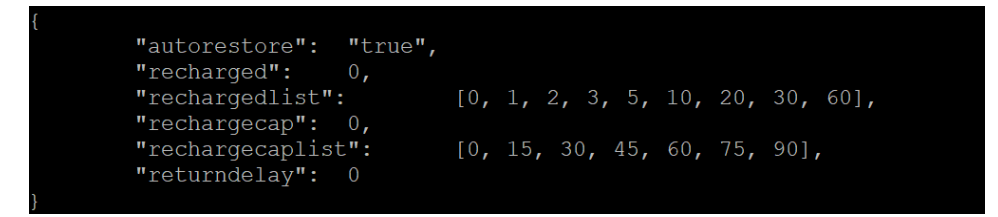

Automatische Wiederherstellung deaktivieren
 curl -X PUT http://<IP>/api/upsconfig/pwrrestore/ -d '{"autorestore":
 "false"}' -H "token:<Token>"

- $\Rightarrow$  "autorestore"  $\rightarrow$  "true"  $\cdot$  " false"
- $\Rightarrow$  "wieder aufgeladen"  $\rightarrow$  <Nummer>
- $\Rightarrow$  "rechargecap"  $\rightarrow$  <Nummer>
- $\Rightarrow$  "returndelay"  $\rightarrow$  <Zahl> (0 ~ 600)
- $\Rightarrow$  "Isdelay"  $\rightarrow$  <Zahl> (0 ~ 600)
- Batterie der USV-Konfiguration anzeigen

curl -v http://<IP>/api/upsconfig/battery/ -H "token:<Token>"

| "lbattthre": 20, |      |     |      |
|------------------|------|-----|------|
| "lbattthrelist": | [10, | 20, | 30], |
| "periodtest": 0  |      |     |      |
|                  |      |     |      |

Schwellenwert f
ür niedrigen Batteriestand auf 30 % einstellen
 curl -X PUT http://<IP>/api/upsconfig/batterie/ -d '{"Ibattthre":30}' -H
 "token:<Token>"

Regelmäßiger Batterietest auf 2 Wochen einstellen
 curl -X PUT http://<IP>/api/upsconfig/battery/ -d
 '{"periodtest":20160}' -H "token:<Token>"

- $\Rightarrow$  "lbattthre"  $\rightarrow$  <Nummer>
- $\Rightarrow$  "lbruntimethre"  $\rightarrow$  <Nummer>
- $\Rightarrow$  "exmod"  $\rightarrow$  "auto"  $\cdot$  " manuell"
- $\Rightarrow$  "exbattnum" $\rightarrow$  <Nummer>
- $\Rightarrow$  "packtype"  $\rightarrow$  "standard"  $\cdot$  " customized"
- $\Rightarrow$  "startuptest"  $\rightarrow$  "true"  $\checkmark$  "false"
- $\Rightarrow$  "Zeitraumtest"  $\rightarrow$  <Zahl> (min)
- ⇒ "chargemode" → "normal" \ " sbm"
- $\Rightarrow$  "chargecheck"  $\rightarrow$  "true"  $\cdot$  "false"

System der USV-Konfiguration anzeigen
 curl -v http://<IP>/api/upsconfig/battery/ -H "token:<Token>"

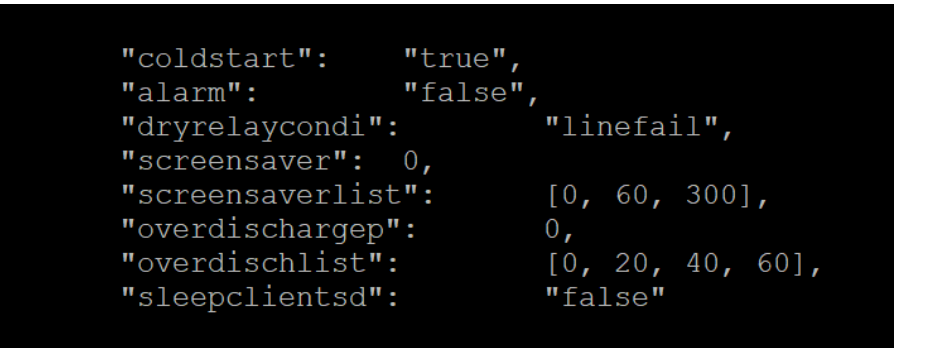

- Kaltstart deaktivieren

### curl **-X PUT** http://<IP>/api/upsconfig/system/ -d '{"coldstart": "false"}' -H "token:<Token>"

- ⇒ "coldstart" → "true" \ "false"
- $\Rightarrow$  "alarm"  $\rightarrow$  "true"  $\cdot$  "false"
- ⇒ "dryrelaycondi"→ "linefail"、" battlow"、" alarm"、" bypass"、" upsfail"
- $\Rightarrow$  "screensaver"  $\rightarrow$  <Nummer>
- $\Rightarrow$  "overdischargep"  $\rightarrow$  "true"  $\cdot$  "false"
- $\Rightarrow$  "overdischlist"  $\rightarrow$  <Nummer>
- $\Rightarrow$  "sleepclientsd"  $\rightarrow$  "true"  $\cdot$  "false"

## **11. UPS Hauptschalter**

curl -v http://<IP>/api/upsswitch/ -H "token:<Token>"

"sddelaylist": [0, 10, 20, 30, 60, 120, 180, 300, 600], "rebootdlist": [10, 20, 30, 60, 120, 180, 300, 600], "sleepdlist": [0, 10, 20, 30, 60, 120, 180, 300, 600]

- UPS einschalten

```
curl -X POST http://<IP>/api/upsswitch/ -d '{"turnon": "true"}' -H
"token:<Token>"
```

USV ausschalten (Ausschaltverzögerung: 10s, Sync Remote: Ein)
 curl -X POST http://<IP>/api/upsswitch/ -d '{"sddelay":10, "syncppb":
 "true", "turnoff": "true"}' -H "token:<Token>"

Neustart der USV (Aus-Verzögerung: 10 Sekunden, Neustartdauer: 10 Sekunden)

curl -X POST http://<IP>/api/upsswitch/ -d '{"rebootd":10, "sddelay":10, "reboot": "true"}' -H "token:<Token>"

## 12. UPS Bank

curl -v http://<IP>/api/upsbank/ -H "token:<Token>"

NCL-Bank ausschalten (Bank 2)
 curl -X PUT http://<IP>/api/upsbank/bank/2/ -d '{"status": "off"}' -H "token:<Token>"

Ersten Ausgangsnamen von Bank 1 einstellen
 curl -X PUT http://<IP>/api/upsbank/bank/1/outlet/1/ -d '{"name":
 "test outlet name"}' -H "token:<Token>"

## 13. UPS-Diagnose

curl -v http://<IP>/api/upsdiagno/ -H "token:<Token>"

| { |              |               |
|---|--------------|---------------|
|   | "ltresult":  | "pass",       |
|   | "ltdate":    | "Dec-26-23 ", |
|   | "lesresult": | "",           |
|   | "lesdate":   | 11 11         |
| } |              |               |

- Führen Sie den Batterietest durch

curl -X PUT http://<IP>/api/upsdiagno/ -d '{"selftest": "true"}' -H "token:<Token>"

Laufzeit-Schätzung durchführen
 curl -X PUT http://<IP>/api/upsdiagno/ -d '{"esstart": "true"}'-H
 "token:<Token>"

Abbruch der Laufzeitabschätzung
 curl -X PUT http://<IP>/api/upsdiagno/ -d '{"esabort": "true"}'-H
 "token:<Token>"

# 14. UPS Zeitplan

curl -v http://<IP>/api/upssche/ -H "token:<Token>"

| {           |                          |
|-------------|--------------------------|
| "schenum":  | 1,                       |
| "schedule": | [ {                      |
|             | "name": "Schedule Name", |
|             | "status": "enable",      |
|             | "freq": "once",          |
|             | "bank": 255              |
| }]          |                          |
| }           |                          |

- Ersten Zeitplan anzeigen

```
curl -v http://<IP>/api/upssche/schedule/1/ -H "token:<Token>"
```

## 15. UPS Wake on lan

curl -v http://<IP>/api/upswol/ -H "token:<Token>"

| { |               |         |
|---|---------------|---------|
|   | "syncppb":    | "true", |
|   | "upsturnon":  | "true", |
|   | "pwrrestore": | "true", |
|   | "remotelist": | [],     |
|   | "manuallist": | []      |
| 1 |               |         |

## **16. UPS Ereignisprotokoll**

curl -v http://<IP>/api/upsevent/ -H "token:<Token>"

| <pre>"total_num": 314,<br/>"start": 0,<br/>"event": [{<br/>"date": "2024/01/03",<br/>"time": "19:06:25",<br/>"msg": "Communication to the UPS has been established<br/>}, {<br/>"date": "2024/01/03",<br/>"time": "19:06:15",<br/>"msg": "Admin user login from 172.17.2.110. (api use:</pre> | {        |                                      |                                                  |                                                                                 |
|----------------------------------------------------------------------------------------------------|----------|--------------------------------------|--------------------------------------------------|---------------------------------------------------------------------------------|
| <pre>}, {     "date": "2024/01/03",     "time": "19:06:15",     "msg": "Admin user login from 172.17.2.110. (api use</pre>                                                                                                    |          | "total_num":<br>"start":<br>"event": | 314,<br>0,<br>[{<br>"date":<br>"time":<br>"msg": | "2024/01/03",<br>"19:06:25",<br>"Communication to the UPS has been established" |
| "cyber\")"<br>, {<br>, {<br>, {<br>, {<br>, {<br>, {<br>, {<br>, {                                                                                                    |          | }, {                                 | "date":<br>"time":<br>"msq":                     | "2024/01/03",<br>"19:06:15",<br>"Admin user login from 172.17.2.110. (api user  |
|                                                                                                    | "cyber\  | ")"                                  |                                                  |                                                                                 |
|                                                                                                    |          |                                      |                                                  |                                                                                 |
| }, {<br>"date": "2024/01/03",<br>"time": "18:05:44",<br>"msg": "Configuration changed by 172.17.2.107."<br>}, {<br>"date": "2024/01/03",<br>"time": "18:04:03",<br>"time": "18:04:03",<br>"msg": "Admin user login from 172.17.2.110. (api user                                               |          |                                      |                                                  |                                                                                 |
| <pre>}, {     "date": "2024/01/03",     "time": "18:05:44",     "msg": "Configuration changed by 172.17.2.107." }, {     "date": "2024/01/03",     "time": "18:04:03",     "time": "18:04:03",     "msg": "Admin user login from 172.17.2.110. (api user "cyber\")"</pre>                     |          |                                      |                                                  |                                                                                 |
| <pre>"date": "2024/01/03",<br/>"time": "18:05:44",<br/>"msg": "Configuration changed by 172.17.2.107."<br/>"date": "2024/01/03",<br/>"time": "18:04:03",<br/>"msg": "Admin user login from 172.17.2.110. (api user<br/>"cyber\")"</pre>                                                       | -        |                                      |                                                  |                                                                                 |
| <pre>}, {     "date": "2024/01/03",     "time": "18:04:03",     "msg": "Admin user login from 172.17.2.110. (api user "cyber\")"</pre>                                                                                                    |          |                                      | "date":<br>"time":<br>"msg":                     | "2024/01/03",<br>"18:05:44",<br>"Configuration changed by 172.17.2.107."        |
| "cyber\")"                                                                                                    |          | }, {                                 | "date":<br>"time":<br>"msg":                     | "2024/01/03",<br>"18:04:03",<br>"Admin user login from 172.17.2.110. (api user  |
|                                                                                                    | "cyber\' | <b>') ''</b><br>}]                   |                                                  | ,                                                                               |

(Anzeige der 10 wichtigsten Ereignisse)

- Nächste 10 Ereignisse anzeigen

```
curl -X PUT http://<IP>/api/upsevent/event/ -d '{"nextpage": "true"}'
-H "token:<Token>"
```

- Rückblick auf Veranstaltungen

curl -X PUT http://<IP>/api/upsevent/event/ -d '{"review": "true"}' -H "token:<Token>"

Alle Ereignisse löschen
 curl -X PUT http://<IP>/api/upsevent/event/ -d '{"reset": "true"}' -H
 "token:<Token>"

Ereignisprotokolldatei herunterladen
 curl http://<IP>/api/upsevent/event/download/ --Output <Download</li>
 Dateiname> -H "token:<Token>"

## 17. UPS Aufzeichnungsdaten

curl -v http://<IP>/api/upsrec/ -H "token:<Token>"

| ı | Utotol numU.    | 1700                |        |        |            |      |      |      |      |        |  |
|---|-----------------|---------------------|--------|--------|------------|------|------|------|------|--------|--|
|   | "cotal_num":    | 1799,               |        |        |            |      |      |      |      |        |  |
|   | "Start":        | 0,                  |        |        |            |      |      |      |      |        |  |
|   | "interval":     | 2,<br>[1] 0 F       | 10 0   | 0 00   | <b>C</b> 0 | 100  | 0.40 | 400  | 700  | 14401  |  |
|   | "intervallist": | [1, Z, D,           | 10, 20 | J, 3U, | 60,        | 120, | 240, | 480, | 120, | 1440], |  |
|   | "rec": [{       |                     | 001/0  | 1 /001 |            |      |      |      |      |        |  |
|   |                 | "date": "2          | 024/0  | 1/03", |            |      |      |      |      |        |  |
|   |                 | "time": "I          | 9:22:  | 30",   |            |      |      |      |      |        |  |
|   |                 | "invmin":           |        | 11/.6  | ,          |      |      |      |      |        |  |
|   |                 | "invmax":           |        | 118.2  | ,          |      |      |      |      |        |  |
|   |                 | "inf": 60           | .0,    |        |            |      |      |      |      |        |  |
|   |                 | "infoutv":          |        | 118.1  | ,          |      |      |      |      |        |  |
|   |                 | "infoutvou          | tf":   | 60.0,  |            |      |      |      |      |        |  |
|   |                 | "load": 0,          |        |        |            |      |      |      |      |        |  |
|   |                 | "capacity"          |        | 100,   |            |      |      |      |      |        |  |
|   |                 | "runtime":          |        | 288    |            |      |      |      |      |        |  |
|   | }, {            |                     |        |        |            |      |      |      |      |        |  |
|   |                 |                     |        |        |            |      |      |      |      |        |  |
|   |                 |                     |        |        |            |      |      |      |      |        |  |
| _ |                 |                     |        |        |            |      |      |      |      |        |  |
|   |                 |                     |        |        |            |      |      |      |      |        |  |
|   |                 |                     |        |        |            |      |      |      |      |        |  |
|   |                 |                     |        |        |            |      |      |      |      |        |  |
|   |                 |                     |        |        |            |      |      |      |      |        |  |
|   |                 |                     |        |        |            |      |      |      |      |        |  |
|   |                 |                     |        |        |            |      |      |      |      |        |  |
|   | }, {            |                     |        |        |            |      |      |      |      |        |  |
|   |                 | "date": "20         | 024/01 | /03",  |            |      |      |      |      |        |  |
|   |                 | "time": "18:56:44", |        |        |            |      |      |      |      |        |  |
|   |                 | "invmin":           |        | 118.0, |            |      |      |      |      |        |  |
|   |                 | "invmax":           |        | 118.0, |            |      |      |      |      |        |  |
|   |                 | "inf": 60.          | .0,    |        |            |      |      |      |      |        |  |
|   |                 | "infoutv":          |        | 118.0, |            |      |      |      |      |        |  |
|   |                 | "infoutvout         | :f":   | 60.0,  |            |      |      |      |      |        |  |
|   |                 | "load": 0,          |        |        |            |      |      |      |      |        |  |
|   |                 | "capacity":         |        | 100,   |            |      |      |      |      |        |  |
|   |                 | "runtime":          |        | 280    |            |      |      |      |      |        |  |
|   | }]              |                     |        |        |            |      |      |      |      |        |  |

(Anzeige der 10 besten Datensätze)

Nächste 10 Datensätze anzeigen
 curl -X PUT http://<IP>/api/upsrec/rec/ -d '{"nextpage": "true"}' -H

"token:<Token>"

Datensätze überprüfen
 curl -X PUT http://<IP>/api/upsrec/rec/ -d '{"review": "true"}' -H
 "token:<Token>"

Alle Datensätze löschen
 curl -X PUT http://<IP>/api/upsrec/rec/ -d '{"reset": "true"}' -H
 "token:<Token>"

Datensatzdatei herunterladen
 curl http://<IP>/api/upsevent/event/download/ --Output <Download</li>
 Dateiname> -H "token:<Token>"

## 18. Zubehör

```
nit": "celcius",
   n": 4,
"num":
                  [{
"status
                             location":
                                                "Server Room"
                                     22.65,
                                               69.53
                                                "Server Roor
                                  hthre
                                               -17,
                                 hthre
                                mlthr
                                      'EnvSensor",
n": "Server Room
                                               69.20
                                                Server Room"
                             templthre
```

curl -v http://<IP>/api/accessory/ -H "token:<Token>"

 Informationen des ersten zusätzlichen Umgebungssensors anzeigen curl -v http://<IP>/api/accessory/env/device/1/ -H "token:<Token>"

- Temperatureinheit anzeigen

curl -v http://<IP>/api/accessory/env/unit/ -H "token:<Token>"

 Legen Sie den Namen des ersten Umgebungssensors f
ür Zubeh
ör als "Testname" fest.

curl **-X PUT** http://<IP>/api/accessory/env/device/1/config/ -d '{"name": "testname"}' -H "token:<Token>"

Obere Temperaturschwelle einstellen
 curl -X PUT http://<IP>/api/accessory/env/device/1/config/ -d
 '{"temphthres":14}' -H "token:<Token>"

- Zubehör Basis einstellen

curl -X PUT http://<IP>/api/accessory/env/device/2/config/ -d '{"temphthres":31, "templthres":14, "temphyster":4, "tempchange":9, "humhthres":80, "humlthres":15, "humhyster":4, "humchange":10}' -H "token:<Token>"

#### - Zubehörkontakt einstellen

curl -X PUT http://<IP>/api/accessory/env/device/2/config/ -d '{"contact4name": "conname4", "contact4state": "close"}' -H "token:<Token>"

- $\Rightarrow$  "Einheit"  $\rightarrow$  "Celcius"  $\cdot$  "Fahrenheit"
- $\Rightarrow$  "Name"  $\rightarrow$  <String>
- $\Rightarrow$  "Standort"  $\rightarrow$  <String>
- $\Rightarrow$  "temphthres"  $\rightarrow$  <Zahl>
- $\Rightarrow$  "templthres"  $\rightarrow$  <Zahl>
- $\Rightarrow$  "temphyster"  $\rightarrow$  <Nummer>
- $\Rightarrow$  "tempchange"  $\rightarrow$  <Nummer>
- $\Rightarrow$  "humhthres"  $\rightarrow$  <Nummer>
- $\Rightarrow$  "humlthres"  $\rightarrow$  <Nummer>
- $\Rightarrow$  "humhyster"  $\rightarrow$  <Nummer>
- $\Rightarrow$  "humchange"  $\rightarrow$  <Nummer>
- ⇒ "kontakt1name"→ <String>
- ⇒ "contact1state" → "open" \ "close"
- ⇒ "kontakt2name"→ <String>
- ⇒ "contact2state" → "open" \ "close"
- ⇒ "kontakt3name"→ <String>
- $\Rightarrow$  "contact3state"  $\rightarrow$  "open"  $\cdot$  "close"
- $\Rightarrow$  "contact4name"  $\rightarrow$  <String>
- □ contact4state" → "open" \ "close"

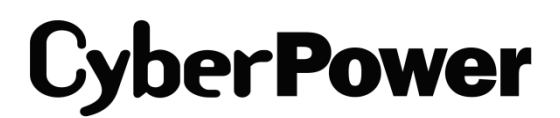

CyberPower | USV Systeme, PDU, Überspannungsschutz | Professionelle Stromversorgung Lösungen

CyberPower Systems GmbH Edisonstr. 16 85716 Unterschleissheim Germany

T: +49-89-1 222 166 -0 F: +49-89-1 222 166 -29 E: <u>sales@cyberpower.de</u> Web: <u>www.cyberpower.de</u> Home | CyberPower Wiki (cyberpowersystems.de)

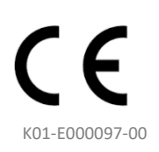